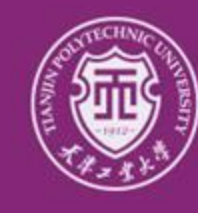

1111.01.01

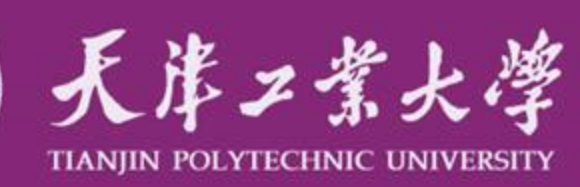

严谨严格求实求是

### 因公出国(境)校内申请、审批 信息化系统操作说明

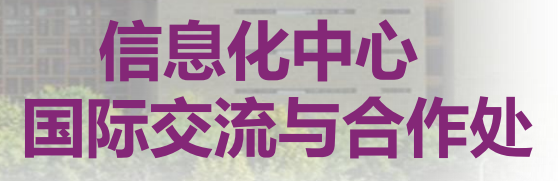

### 目 录

#### 一、功能介绍

- 二、任务申请操作说明(供申请人参考)
  - (一)申请流程图解
  - (二)系统登录
  - (三)申请步骤一:《天津工业大学因公出国(境)申请表》
  - (四)申请进度查询
  - (五)申请步骤二:《天津工业大学因公出国(境)预批表》
- 三、任务审批操作说明(供签批人参考)
  - (一) 签批任务
  - (二) 签批步骤
  - (三) 签批授权
  - (四) 签批流程须说明事宜

## 一、功能介绍

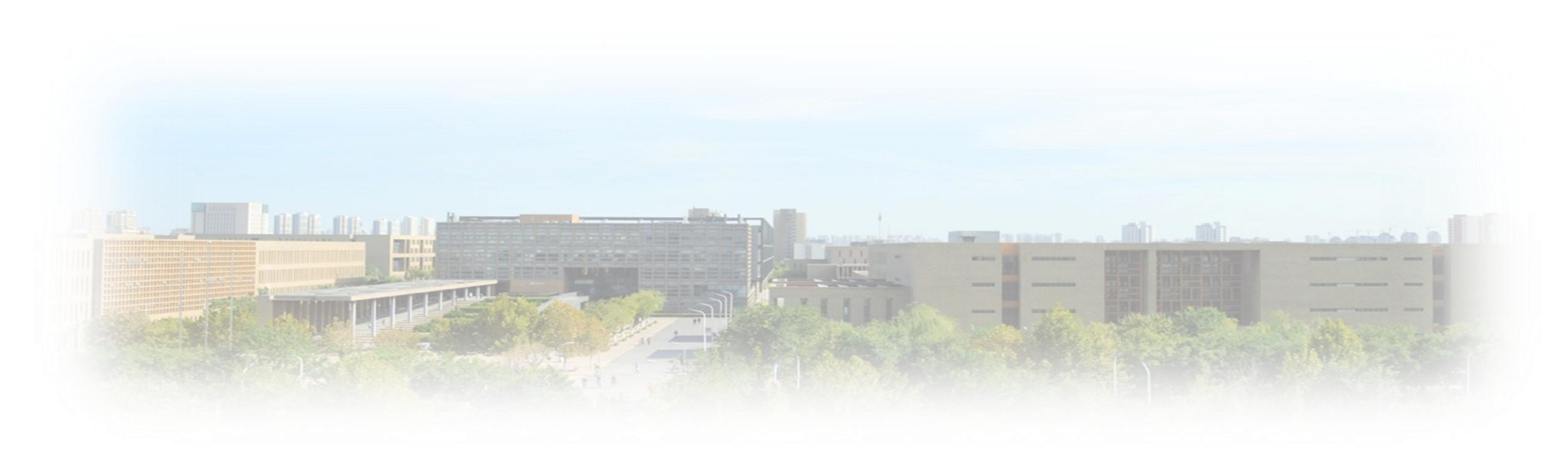

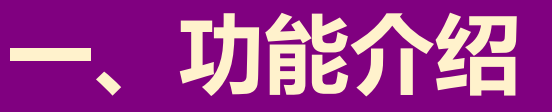

#### 一、本系统用于因公出国(境)任务校内申请和审批。凡是我校在职教职 工登陆个人网络办公,即可在线完成因公出国(境)任务的申请和提交

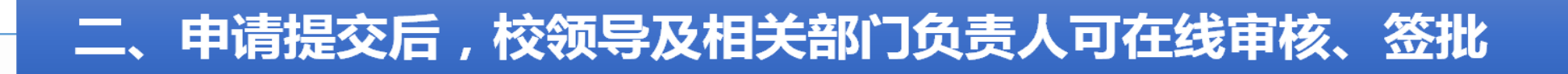

#### 三、申请人可对任务签批进度及反馈意见进行实时查询

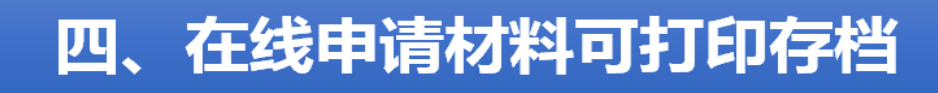

### 二、任务申请操作说明

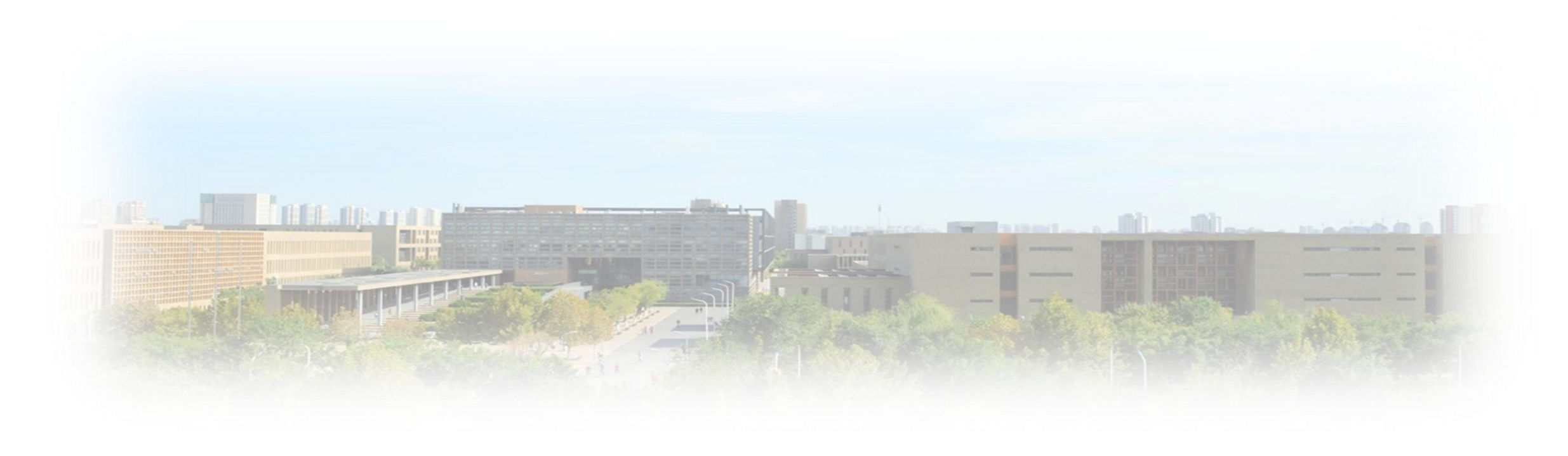

#### (一)申请流程图解

#### 申请人须首先填写并提交《天津工业大学因公出国(境)申请表》,审批通过后 再填写并提交《天津工业大学因公出国(境)预批表》。

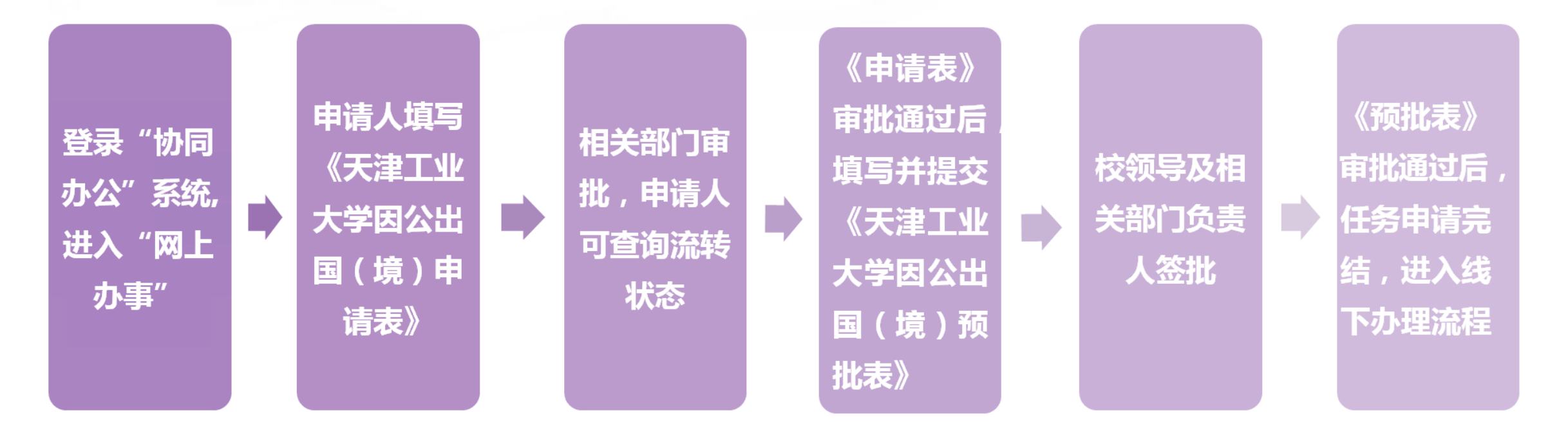

#### (二)申请人登陆系统方法

#### 1. 登陆天津工业大学信息门户 , 进入"协同办公"系统

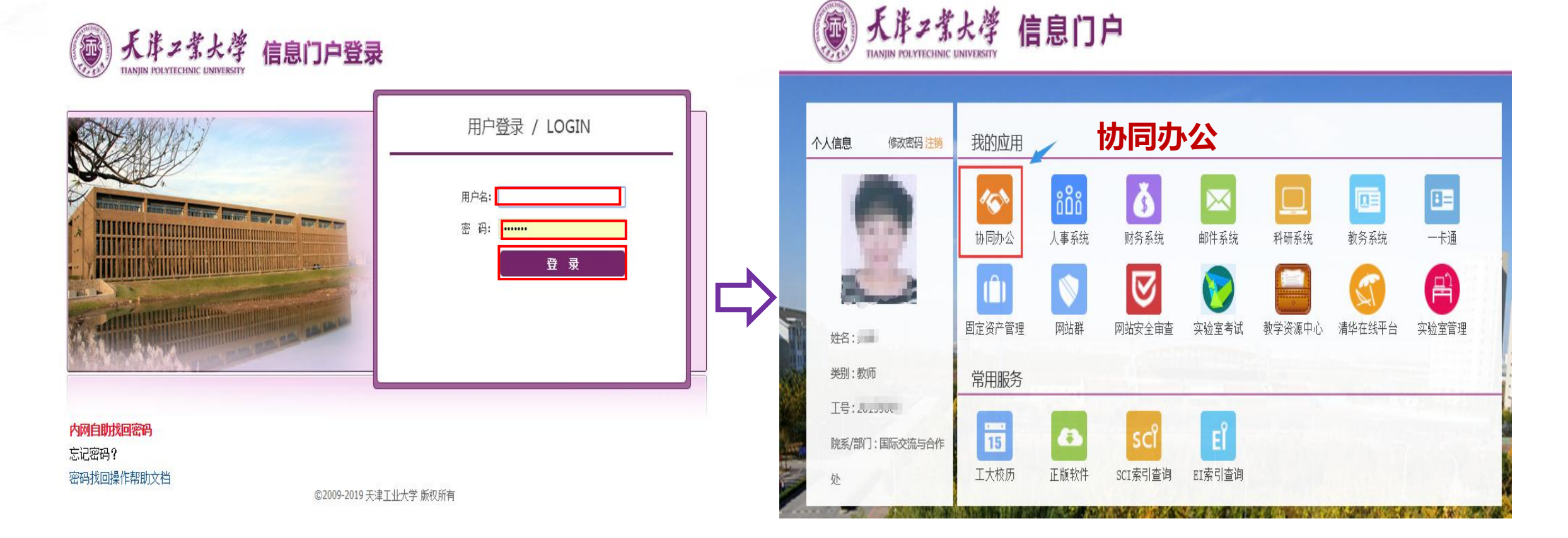

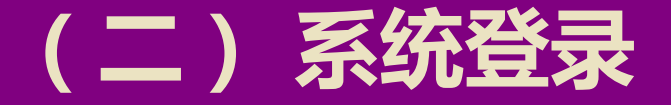

### 点击"网上办事",通过"新建流程"进入"天津工业大学因公出国(境) 申请表"填写界面

流程监控

| 天津工业大学协同办公系统 | 首页 办公邮件 网上办事 校长信箱 会议 三 常用 .                                                                                    | 人员 >   请输入关键词搜           |
|--------------|----------------------------------------------------------------------------------------------------|--------------------------|
| 纪诺 国际交流与合作处  | <sub>翻始</sub> Step 1 网上办事                                                                                      | C MORE)                  |
| 首页           | 标题<br>·保卫处:安全防火工作情况通报 New                                                                                      | 发布日期<br>2019-04-04       |
| 田我的门户        | ·人才工作办公室:关于开展2019年百千万人才工程国家级人选选拔工作的通知 New                                                                      | 2019-04-04               |
|              | · 纪委办公室:关于清明期间重申"七严禁"倡导文明祭扫的通知 New<br>· 党委学生工作部:关于设立天津工业大学首批辅导员工作室的决定                                          | 2019-04-03<br>2019-04-03 |
|              | <ul> <li>·网络与信息安全工作领导小组:关于加强重要数据和公民个人信息保护的通知</li> <li>·人才工作办公室:关于开展2019年度天津市 "131" 创新型人才团队选拔申报工作的通知</li> </ul> | 2019-04-03<br>2019-04-03 |
|              | <ul> <li>人才工作办公室:关于举办天津市"131"创新型人才和团队创新意识高级研修班的通知</li> <li>、保卫处:安全防火工作情况通报</li> </ul>                          | 2019-04-03<br>2019-04-03 |
|              | ·后勤管理处:2019年清明节开放服务场所的安排<br>·博雅书院:天津工业大学博雅书院招聘兼职教师公告                                                           | 2019-04-02<br>2019-04-02 |
|              | ·图书馆:清明节开放时间安排                                                                                                 | 2019-04-02               |

| 津工业大学协同办公系统                                       | 首页 办公邮件 网上力事 校长信箱 会议 三          | 常用 人员 ~ 清輸入关键词搜索 Q         |
|---------------------------------------------------|---------------------------------|----------------------------|
| 告国际交流与合作处                                         | 新建流程                            |                            |
| 上办事                                               | 全部流程(「技的收藏」「常用流程                |                            |
| 7 ++ =+                                           | <b>国际交流处流程</b> (2)              | 信息化中心流程(4)                 |
| 公 待刃爭亘                                            |                                 | > 天津工业大学二级单位信息化建设项目采购硬件备案表 |
| 計算 新建流程                                           | 》天津工业大学团公出国(陶频批表 请表》            | ▶ 天津工业大学二级域名申请表            |
| ) <sub>已办事宜</sub> Step                            | 2 新建流程                          | > 天津工业大学教师邮箱申请表            |
| ) <del>////////////////////////////////////</del> | <b>宣传部流程</b> (5)                | ▶ 天津工业大学新增二级网站备案审批表        |
| ン                                                 | ▶ 天津工业大学举办思想文化类报告会、研讨会、论坛、讲座审批表 |                            |
|                                                   | ▶ 天津工业大学涉密对外宣传报道审批表             | 校办流程(2)                    |
| 3] 流程代理                                           | ▶ 天津工业大学新媒体账号备案                 | ▶ 会议室申请流程                  |
| )  查询法程                                           | ▶ 天津工业大学新媒体账号认证备案               | ▶ 天津工业大学用印申请表              |
|                                                   | ▶ 天津工业大学宣传事项登记表                 |                            |
| 计 批量打印                                            |                                 |                            |
|                                                   |                                 |                            |

#### (三)申请步骤一:《天津工业大学因公出国(境)申请表》

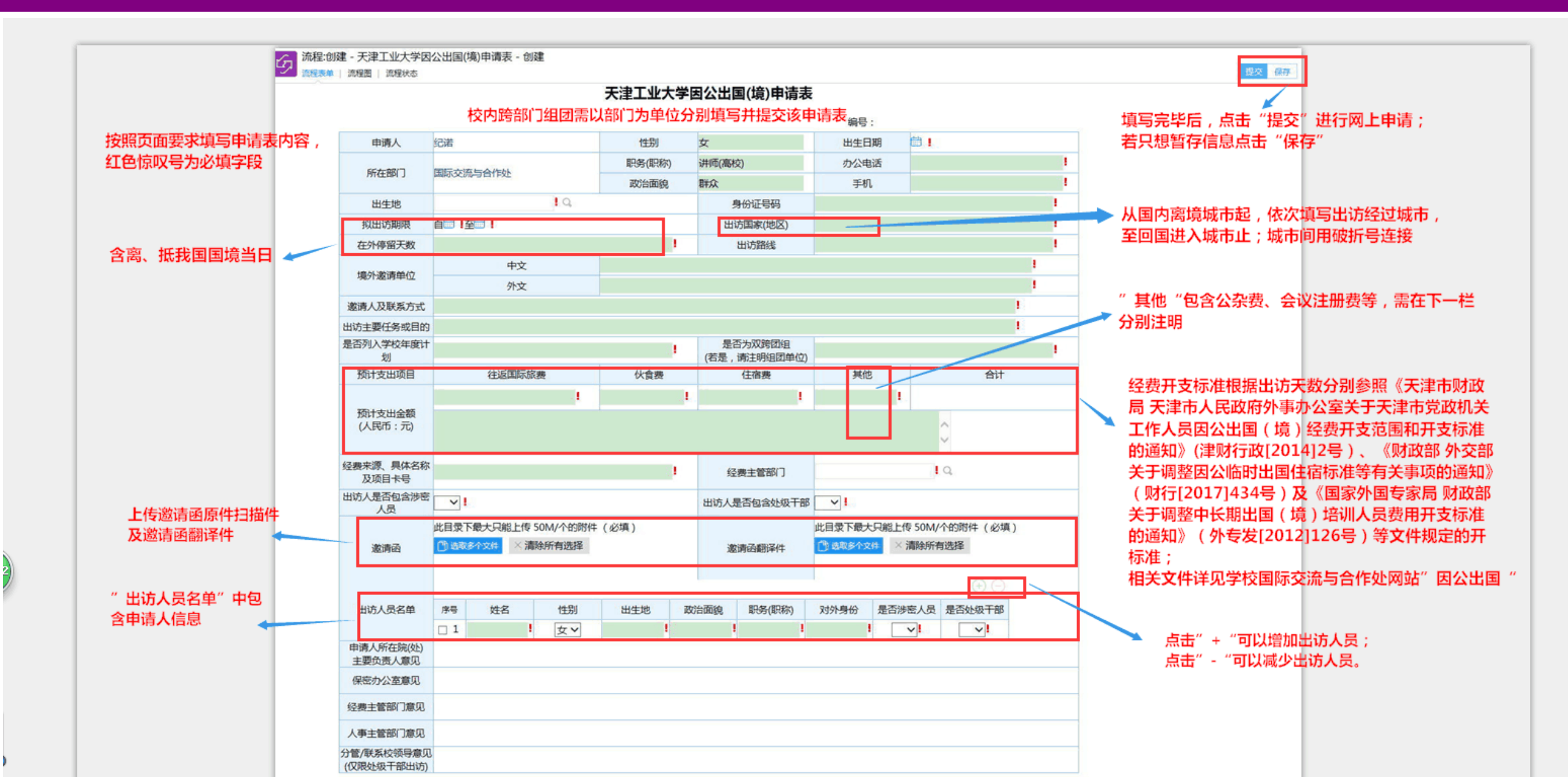

#### (三)申请步骤一:《天津工业大学因公出国(境)申请表》

#### 提交《申请表》时,需登录天津工业大学信息门户,点击"人事系统",填写《教 职工短期出国(境)协议书》,审核通过后下载打印协议书(一式两份)签字后交 至行政中心301室,如有疑问请咨询人事处:83955565

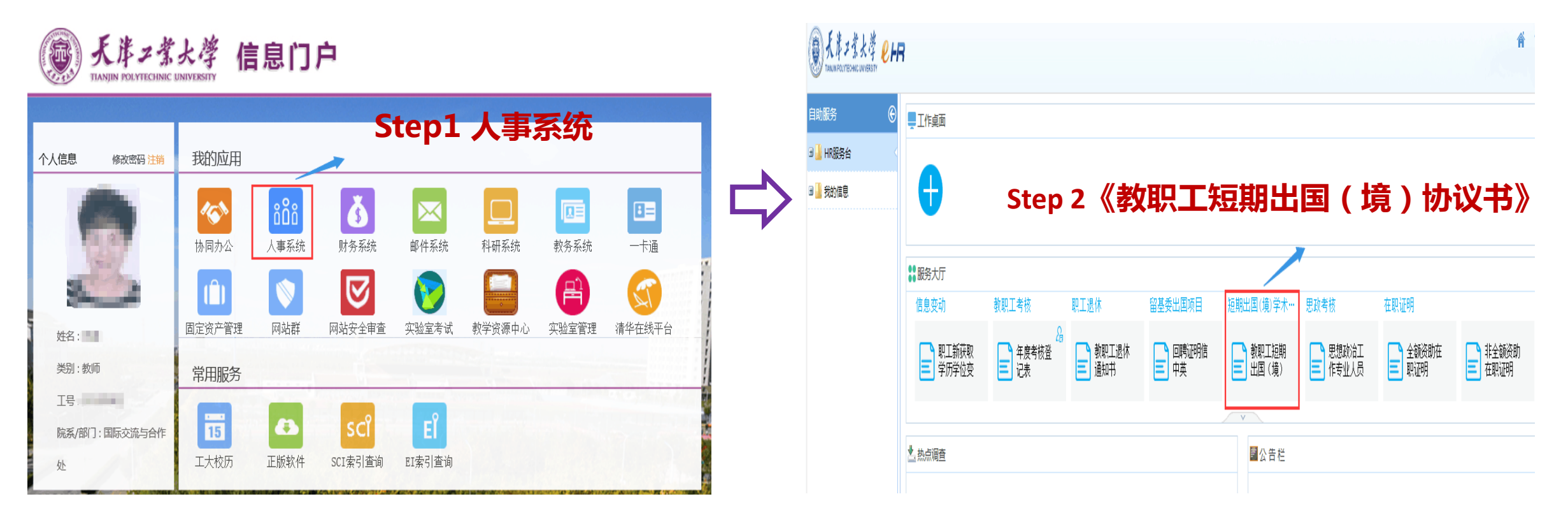

### (三)申请步骤一:《天津工业大学因公出国(境)申请表》

#### 申请提交成功后会出现该页面,并显示下一节点操作者。

http://oa.tjpu.edu.cn/workflow/request/WorkflowDirection.jsp?f\_weaver\_belongto\_userid=1137&f\_weaver\_belongto\_usertype=null&requestid=1631&workflowid=20221&isbill=1&formid=-21

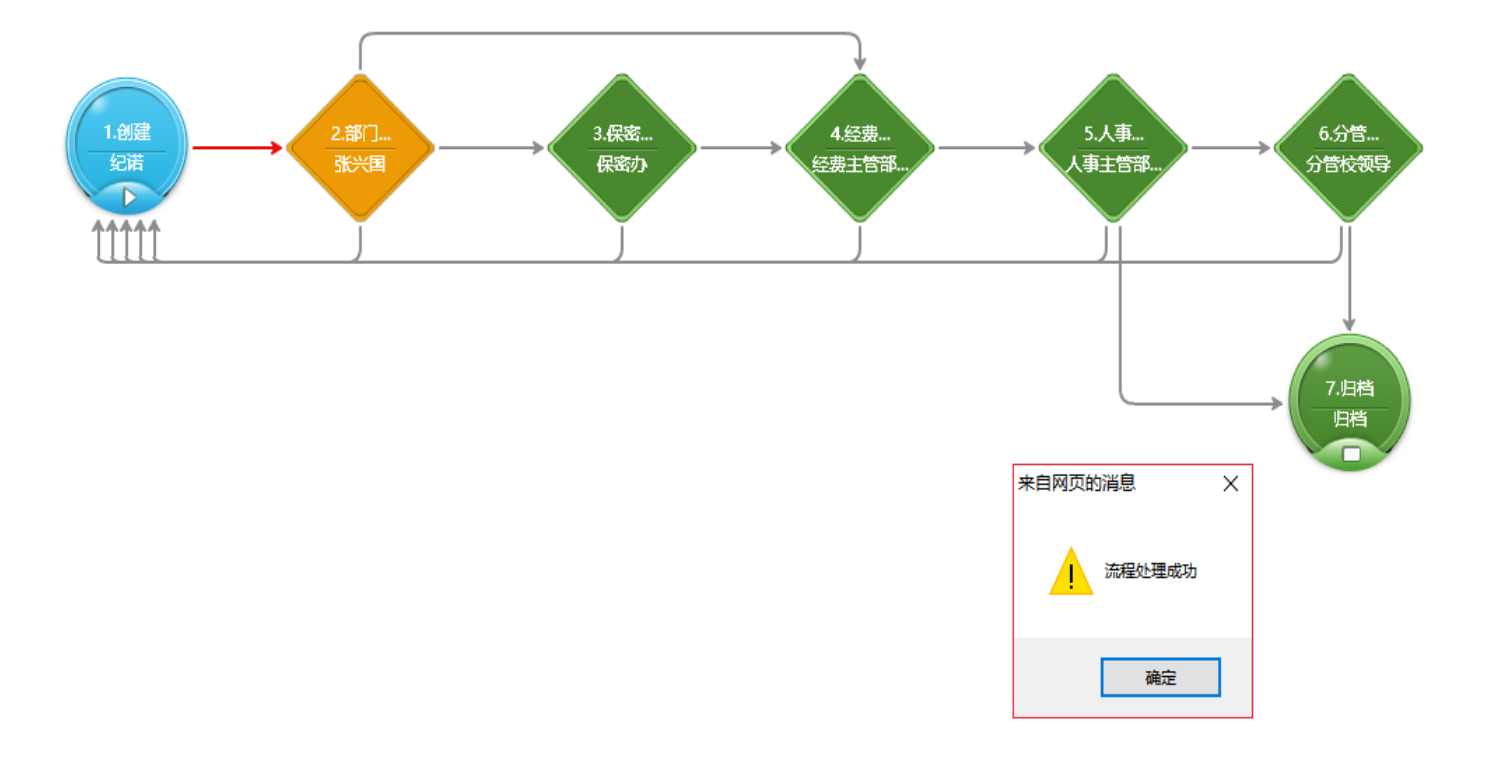

– 🗆 X

#### (四)申请进度查询

#### 申请人在"网上办事"中点击"已办事宜",具体查看签批流转状态及时间

#### Step 1 网上办事

| 天津工业大学协同办公系统                 | 前一次的件网上办事校                        | 长篩箱 会议 ☱ 朝                      | 、关键词搜索 Q   |     |                             |           |             |
|------------------------------|-----------------------------------|---------------------------------|------------|-----|-----------------------------|-----------|-------------|
| 纪诺 国际交流与合作处                  | <b>提全部类型</b><br>Q                 |                                 |            |     |                             |           |             |
| 网上办事<br>———————————————————— |                                   | 着x标题                            | ep 3 点i    | 記相  | <b>关文件</b><br><sup>激调</sup> | 当前节点      | <b>未操作者</b> |
| 🛛 制軸                         |                                   | 天津工业大学因公出国(绚)申请表:纪诺-2019-03-26  | 天津工业大学因公出… | 纪诺  | 2019-03-26 10:18:10         | 5.人事主管部门  | 显示          |
| 目離避                          | ▲ 国际交流巡流推<br>于建丁业士学团八州国(伯)由语事     | 天津工业大学因公出国(绚)申请表-纪诺-2019-03-25  | 天津工业大学因公出  | 纪诺  | 2019-03-25 11:44:51         | 5.人事主管部门  | 显示          |
| [, 动轴                        | 只靠工业大学因公出国(例)用将承 天津工业大学因公出国(例)所撤去 | 天津工业大学因公出国(境)申请表·赵世环-2019-03-20 | 天津工业大学因公出… | 赵世怀 | 2019-03-22 15:58:08         | 7.旧档      | 显示          |
|                              | 2戸小車古                             | 天津工业大学因公出国(绚丽批表-赵世怀-2019-03-25  | 天津工业大学因公出… | 赵世怀 | 2019-03-25 10:03:33         | 7.副校长意见   | 显示          |
|                              |                                   | 天津工业大学因公出国(境)申请表-纪诺-2019-03-22  | 天津工业大学因公出… | 纪诺  | 2019-03-22 11:17:59         | 5.人事主管部门… |             |
| 2 粉林                         |                                   | 天津工业大学因公出国(绚)申请表:纪诺-2019-03-20  | 天津工业大学因公出… | 纪诺  | 2019-03-20 17:26:05         | 5.人事主管部门  | 显示          |
| 图 凝代理                        |                                   | 天津工业大学因公出国(绚申请表:纪诺-2019-03-20   | 天津工业大学因公出… | 纪诺  | 2019-03-20 17:09:48         | 2.部门负责人   | 显示          |
| 0<br>香崎編                     |                                   | 天津工业大学因公出国(境)申请表:纪诺-2019-03-20  | 天津工业大学因公出… | 纪诺  | 2019-03-20 14:24:00         | 2.部门负责人   | 显示          |

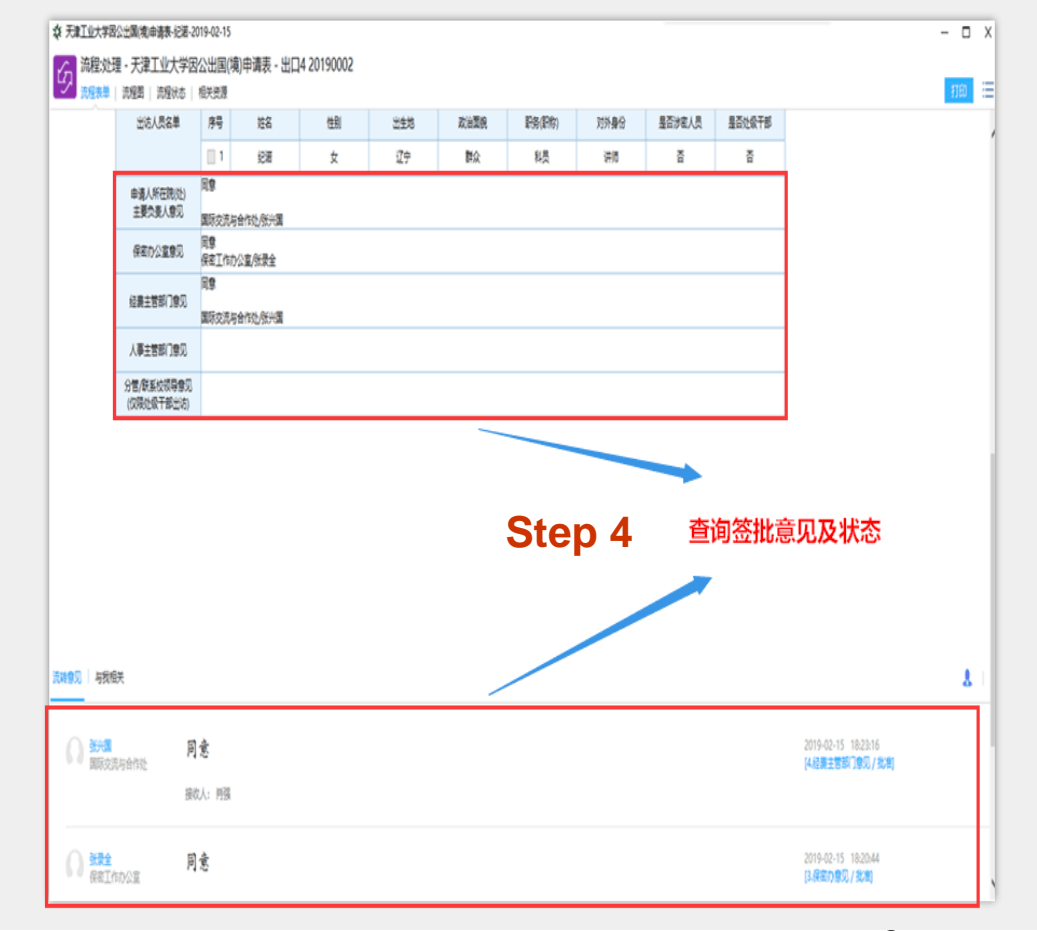

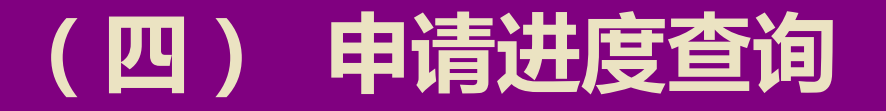

#### 申请人亦可点击"流程状态"查看具体签批情况

| 森 天津 | 工业大学因公出国(境)申请表-纪诺-2019-02-15 |                                                         |                              |                     | - 🗆 ×  |
|------|------------------------------|---------------------------------------------------------|------------------------------|---------------------|--------|
| [LZ] |                              | 申请表 - 出口4 20190002                                      |                              |                     | 打印     |
| (4   | 5<br>意人次                     | <b>流程状态</b><br>4<br>□□□□□□□□□□□□□□□□□□□□□□□□□□□□□□□□□□□ | 1<br><sub>未提交</sub> 0<br>已查報 | 雪 1 未直看             | q      |
| 序号   | 节点                           | 操作情况统计                                                  |                              |                     | ⇒ ~    |
| 1    | 1.创建                         | 操作者总计:1                                                 | 已提交: 1                       | 已查看: 0              | 未查看:0  |
|      | 操作人                          | 操作状态                                                    | 接收时间                         | 操作时间                | 操作耗时   |
|      | 纪诺                           | 已提交                                                     | 2019-02-15 18:09:14          | 2019-02-15 18:09:14 | 0秒     |
| 2    | 2.部门负责人                      | 操作者总计:1                                                 | 已提交: 1                       | 已查看: 0              | 未查看: 0 |
|      | 操作人                          | 操作状态                                                    | 接收时间                         | 操作时间                | 操作耗时   |
|      | 张兴国                          | 已提交                                                     | 2019-02-15 18:09:14          | 2019-02-15 18:14:27 | 5分13秒  |
| 3    | 3.保密办意见                      | 操作者总计:1                                                 | 已提交: 1                       | 已查看: 0              | 未查看: 0 |
|      | 操作人                          | 操作状态                                                    | 接收时间                         | 操作时间                | 操作耗时   |
|      | 张录全                          | 已提交                                                     | 2019-02-15 18:14:27          | 2019-02-15 18:29:13 | 14分46秒 |
| 4    | 4.经费主管部门意见                   | 操作者总计:1                                                 | 已提交: 1                       | 已查看: 0              | 未查看:0  |
|      | 操作人                          | 操作状态                                                    | 接收时间                         | 操作时间                | 操作耗时   |
|      | 张兴国                          | 已提交                                                     | 2019-02-15 18:29:13          | 2019-02-15 18:30:05 | 52秒    |
| 5    | 5.人事主管部门意见                   | 操作者总计:1                                                 | 已提交: 0                       | 已查看: 0              | 未查看:1  |
|      | 操作人                          | 操作状态                                                    | 接收时间                         | 操作时间                | 操作耗时   |
|      | 肖强                           | 未查看                                                     | 2019-02-15 18:30:05          |                     |        |

#### (四)申请进度查询——签批完结

# 《天津工业大学因公出国(境)申请表》任务审批完毕,"当前节点"中显示为"归档"。至此,申请人可点击打印保存,进行第二步《天津工业大学因公出国(境)预批表》填写并提交。

| 天津          | 工业大学协同办公系统 | 首页 办公邮件 网上办事 核                       | 法信箱 会议 三 常用 人员 🧹 请编入            |           |     |                     |          | () t                   | ≿ ⊙ U                             |
|-------------|------------|--------------------------------------|---------------------------------|-----------|-----|---------------------|----------|------------------------|-----------------------------------|
| 纪诺 🛙        | 国际交流与合作处   | <sup>≣ 全部类型</sup><br>Step 1 网上办      |                                 |           |     | Step                | 3 当前节点   |                        | ≘{{}}/∰→ :□                       |
| 國上步         | )事         | ~                                    | 请求标题                            | 工作流       | 创建人 | 接收日期                | 当前节点     | 未操作者                   | 1994XJ32.37.                      |
| X           | 待办事宜       |                                      | 天津工业大学因公出国(境)申请表-纪诺-2019-03-26  | 天津工业大学因公出 | 纪诺  | 2019-03-26 10:18:10 | 5.人事主管部门 | 显示                     | 11                                |
| Ē           | 新建流程       |                                      | 天津工业大学因公出国(境)申请表-纪诺-2019-03-25  | 天津工业大学因公出 | 纪诺  | 2019-03-25 11:44:51 | 5.人事主管部门 | 显示                     |                                   |
| L)          | 已办事宜       | 大洋工业大子四公田国(境)申请表<br>于建工业大学因公出国(境)荷批表 | 天津工业大学因公出国(境)申请表-赵世怀-2019-03-20 | 天津工业大学因公出 | 赵世怀 | 2019-03-22 15:58:08 | 7.归档     | 显示<br>[ <b>上</b> ]//// | 1                                 |
| ~           | Step 2 T   | の事宜                                  | 天津工业大学因公出国(境)预批表-赵世怀-2019-03-25 | 天津工业大学因公出 | 赵世怀 | 2019-03-25 10:05:33 | 「形で変現」に  | 😫 Step 5               | , 点击打印                            |
| Q           | 而准督归       |                                      | 天津工业大学因公出国(境)申请表-纪诺-2019-03-22  | 天津工业大学因公出 | 纪诺  | 2019-03-22 11:17:59 | 5.人事主管部门 | 显示                     |                                   |
| ľ           | 我的请求       |                                      | 天津工业大学因公出国(境)申请表-纪诺-2019-03-20  | 天津工业大学因公出 | 纪诺  | 2019-03-20 17:26:05 | 5.人事主管部门 | 显示                     | 1                                 |
| <u>[2</u> ] | 流程代理       |                                      | 天津工业大学因公出国(境)申请表-纪诺-2019-03-20  | 天津工业大学因公出 | 纪诺  | 2019-03-20 17:09:48 | 2.部门负责人  | 显示                     | 1                                 |
|             |            |                                      | 天津工业大学因公出国(境)申请表-纪诺-2019-03-20  | 天津工业大学因公出 | 纪诺  | 2019-03-20 14:24:00 | 2.部门负责人  | 显示                     | 1                                 |
| Q           | 查询流样<br>   |                                      |                                 |           |     |                     | < 1      | > 第 1 页 1              | 10 条/页 共8条                        |
| 100         | 1.2.2.2.2  |                                      |                                 |           |     |                     |          |                        | And a second of the second second |

#### (五) 申请步骤二:《天津工业大学因公出国(境)预批表》

#### 申请人在《天津工业大学因公出国(境)申请表》签批完结后,通过"新建流程" 进入《天津工业大学因公出国(境)预批表》填写

| 天津      | 工业大学协同办公               | <b>`系统</b> 首页 | ī 办公邮件 <b>网上</b> | <b>办事</b> 校长信箱     | 会议      |   | 常用   | 人员~             | 请輸入关键词搜索   | Q      |
|---------|------------------------|---------------|------------------|--------------------|---------|---|------|-----------------|------------|--------|
| 纪诺 国    | 际交流与合作处                | ĹŢ            | 新建流程 Step        | 1 网上办事             |         |   |      |                 |            |        |
| 网上办     | 事                      |               | 主部流程   我的収藏      | 吊用沭柱               |         |   |      |                 |            |        |
| ত       | 供力声安                   | 国际交流          | <b>於於流程</b> (2)  |                    |         |   | 信息化  | <b>中心流程</b> (4) |            |        |
| 2       | 时少学旦                   | > 天津          | 工业大学因公出国(境)申请    | 表                  |         |   | ▶ 天津 | 工业大学二级单         | 自位信息化建设项目采 | 购硬件备案表 |
| ₽       | 新建流程                   | > 天津          | 工业大学因公出国(境)预排    | 表 Step 3           | 《预批表》   | > | ▶ 天津 | 工业大学二级域         | 洺申请表       |        |
| C,      | 已办事宜 <mark>Step</mark> | 2新建流程         |                  |                    |         |   | ▶ 天津 | 王业大学教师邮         | 3箱申请表      |        |
| <u></u> | 法把权力                   | 宣传部法          | 程(5)             |                    |         |   | ▶ 天津 | 工业大学新增二         | 级网站备案审批表   |        |
| Q       | が社会小                   | > 天津          | 工业大学举办思想文化类排     | <b>8告会、研讨会、论</b> 5 | 坛、讲座审批表 | ŧ |      |                 |            |        |
| ø       | 我的请求                   | » 天津          | 工业大学涉密对外宣传报道     | 道审批表               |         |   | 校办流  | 程(2)            |            |        |
| ß       | 流程代理                   | ▶ 天津          | 工业大学新媒体账号备案      |                    |         |   | > 会议 | 室申请流程           |            |        |
| 0       | 查询这程                   | ▶ 天津          | 工业大学新媒体账号认证管     | 露                  |         |   | ▶ 天津 | 工业大学用印申         | 请表         |        |
| ~       | 三间加生                   | > 天津          | 工业大学宣传事项登记表      |                    |         |   |      |                 |            |        |
| ß       | 批量打印                   |               |                  |                    |         |   |      |                 |            |        |
| ~       |                        |               |                  |                    |         |   |      |                 |            |        |

### (五) 申请步骤二:《天津工业大学因公出国(境)预批表》

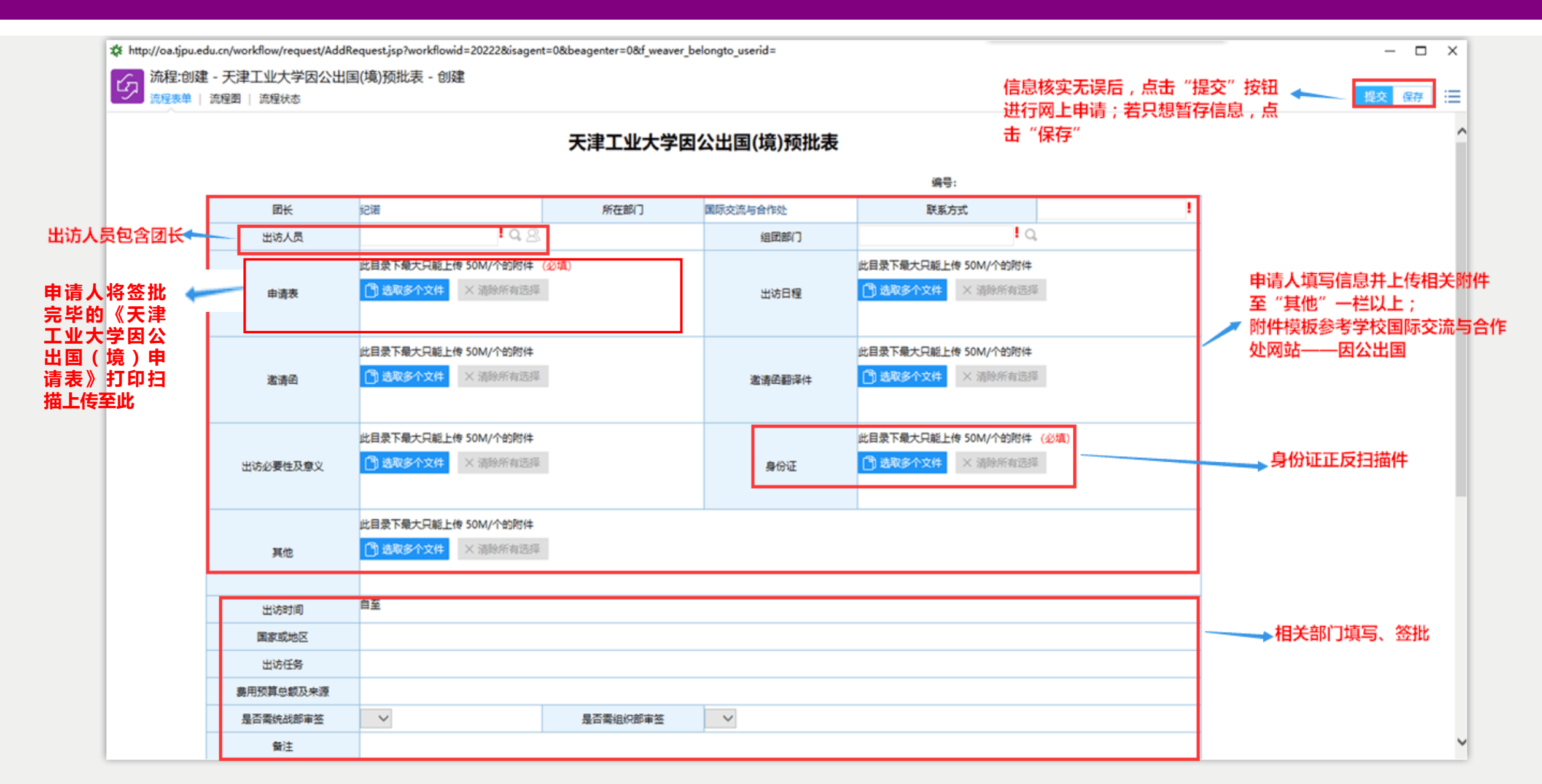

#### (五) 申请步骤二:《天津工业大学因公出国(境)预批表》

#### 申请提交成功后会出现该页面,并显示下一节点操作者。至此,申请人任务发起完 毕,等待校内签批结果。《预批表》签批完结,因公出国(境)任务转入线下办理

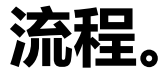

http://oa.tjpu.edu.cn/workflow/request/WorkflowDirection.jsp?f\_weaver\_belongto\_userid=1137&f\_weaver\_belongto\_usertype=null&requestid=1632&workflowid=20222&isbill=1&formid=-22

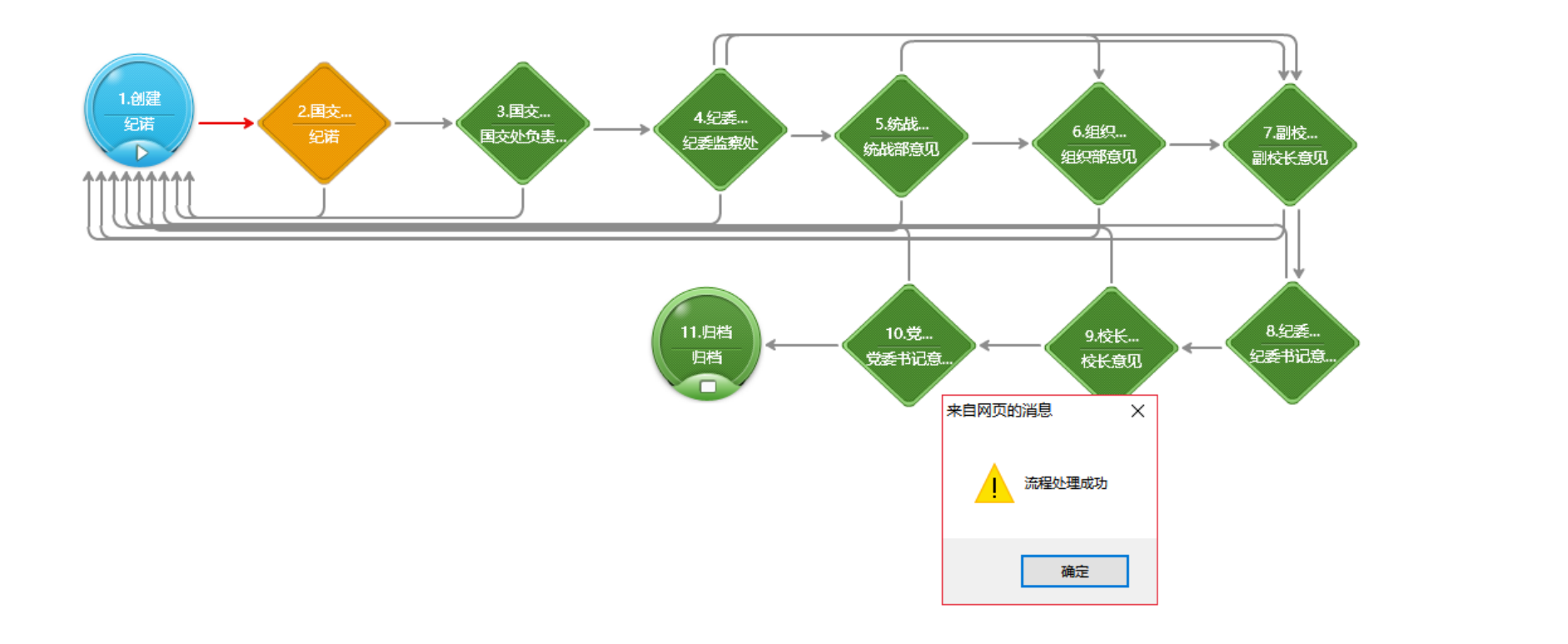

- 🗆 🗙

### 三、任务审批操作说明

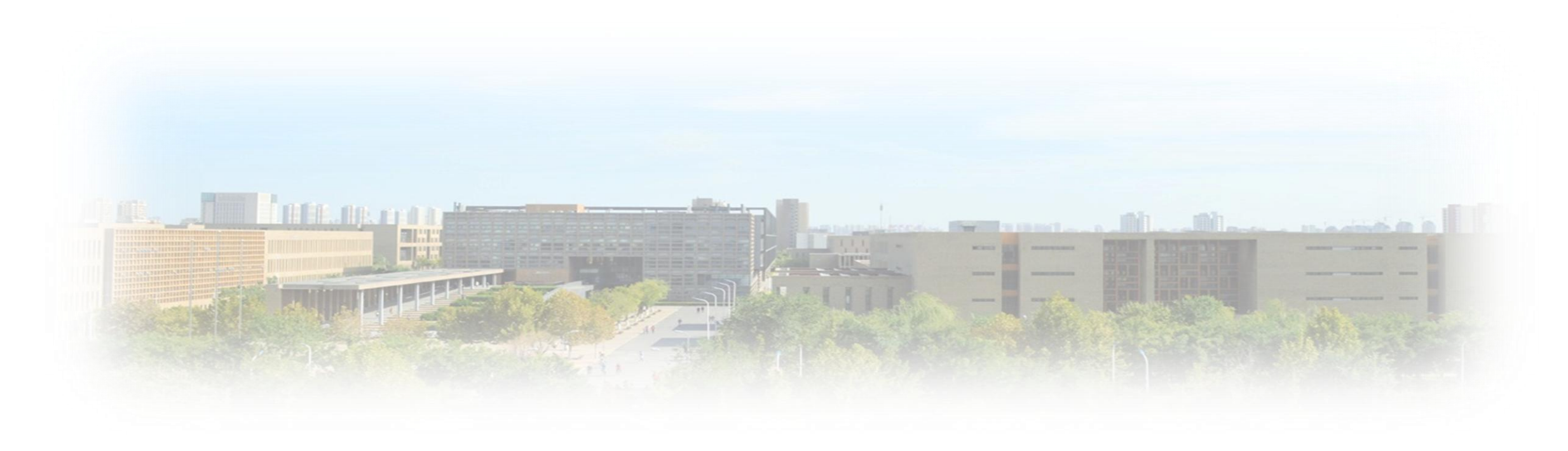

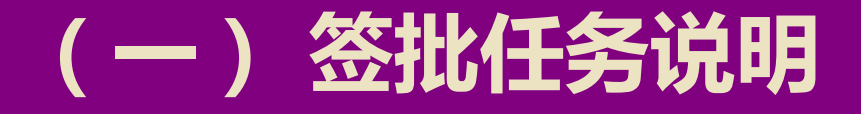

### 申请人发起的因公出国(境)任务需签批的有: 《天津工业大学因公出国(境)申请表》 《天津工业大学因公出国(境)预批表》 任务提交后,将流转至校领导及相关部门主要负责人签批。 HER. BR. FIG

#### (一) 签批任务—《申请表》

## 《申请表》需申请人所在院(处)、经费主管部门、人事主管部门主要负责 人签批;涉密人员另需保密办公室签批;

2. 团组成员中如有处级干部(含正、副处级)需分管或联系的校领导签批。

**工法工业上份回公业同伙会。由注** 

|                          |                       |               |               | スキエエス            | тыац         | 国(現)中頃夜            |             |         |            |          |  |             |
|--------------------------|-----------------------|---------------|---------------|------------------|--------------|--------------------|-------------|---------|------------|----------|--|-------------|
|                          |                       |               |               |                  |              |                    | 编号          | : 20    | 190004     |          |  |             |
| 申请人                      | 纪诺                    |               |               | 性别               | 女            |                    | 出生日         | 日期 19   | 981-03-10  |          |  |             |
| sct and                  | PW10                  |               |               | 职务(职称)           | 讲师           |                    | の公司         | 电话 83   | 3955667    |          |  |             |
| PREEDIJ                  | LEND CO               | IC-JEAT FXE   |               | 政治面貌             | 群众           |                    | 手机          | 几 13    | 3920940066 |          |  |             |
| 出生地                      | 辽宁                    |               |               |                  |              | 身份证号码              | 21010*****  |         |            |          |  |             |
| 拟出访期限                    | 自2019                 | -04-16至2019-  | 04-20         |                  | 번            | 访国家(地区)            | 俄罗斯         |         |            |          |  |             |
| 在外停留天数                   | 5天                    |               |               |                  |              | 出访路线               | 北京—莫斯科      | 4—北京    |            |          |  |             |
| LOCAL SACIE AS IN        |                       | 中文            |               | 莫斯科罗蒙诺索利         | <b>卡国立大学</b> |                    |             |         |            |          |  |             |
| 場外1881月年11               |                       | 外文            |               | Lomonosov Mo     | scow State U | Iniversity         |             |         |            |          |  |             |
| 邀请人及联系方式                 | Evgeny                | Telephone: (4 | 495) 939-10-0 | 00 Fax: (495) 93 | 9-01-26      |                    |             |         |            |          |  |             |
| 出访主要任务或目的                | 参加国际                  | 示会议           |               |                  |              |                    |             |         |            |          |  |             |
| 是否列入学校年度计<br>划           | 是                     |               |               |                  | 是<br>(若是,    | 否为双跨团组<br>请注明组团单位) | 否           | 쥼       |            |          |  |             |
| 预计支出项目                   |                       | 往返国际旅         | 建             | 伙食费              |              | 住宿费                | 其           | 其他合计    |            |          |  |             |
| 预计支出金额                   | 计支出金额 6000.00 2000.00 |               |               | 3000.00          | D            | 30000.00 41000.00  |             |         |            |          |  |             |
| (人民币:元)                  | 会议注册                  | 丹费: 2000      | 公杂费: 100      | 0                |              |                    |             |         |            |          |  |             |
| 经费来源、具体名称<br>及项目卡号       | 因公出国                  | 国专项经费(卡       | 号: 520128)    |                  | ś            | 经费主管部门 国际交流与合作处    |             |         |            |          |  |             |
| 出访人是否包含涉密<br>人员          | 香~                    |               |               |                  | 出访人          | 是否包含处级干部           | R<br>内<br>く |         |            |          |  |             |
| 邀请函                      | 國空白                   | (测试用).dod     | 21            | 11К 🕔            | ž            | 邀请函翻译件             | 國空白 (測      | 武用).doc |            | 11K      |  |             |
|                          |                       |               |               |                  | 124          |                    |             |         | Œ          | $\Theta$ |  | 申请人所住阮(处)、  |
| 出访人员名单                   | 序号                    | 姓名            | 性别            | 出生地              | 政治面貌         | 职务(职称)             | 对外身份        | 是否涉密人   | 员 是否处级     | 干部       |  | 保密办、经费主管部门、 |
|                          |                       | 纪诺            | 女~            | 辽宁               | 群众           | 讲师                 | 讲师          | 香~      | 否 ~        |          |  | 人事处主要负责人签批  |
| 申请人所在院(处)<br>主要负责人意见     |                       |               |               |                  |              |                    |             |         |            |          |  |             |
| 保密办公室意见                  |                       |               |               |                  |              |                    |             |         |            |          |  |             |
| 经费主管部门意见                 |                       |               |               |                  |              |                    |             |         |            |          |  |             |
| 人事主管部门意见                 |                       |               |               |                  |              |                    |             |         |            |          |  | 处级干部需分管/联系  |
| 分管/联系校领导意见<br>(仅限处级干部出访) | 5                     |               |               |                  |              |                    |             |         |            |          |  | _ ─ 校领导签批   |

1

#### (一) 签批任务—《预批表》

#### 《预批表》将由4位校领导(分管外事副校长、纪委书记、校长、党委书记)及 国际交流与合作处、纪委监察处、统战部、组织部主要负责人按顺序签批(统 战部签批范围:非中共党员;组织部签批范围:中共党员及处级干部)

王表半 | 沭柱图 | 沭柱状念 | 相大贫踪

|              |                  |          |           | 编号:               | 2019031902                               |
|--------------|------------------|----------|-----------|-------------------|------------------------------------------|
| 团长           | 纪诺               | 所在部门     | 国际交流与合作处  | 联系方式              | 13920940066                              |
| 出访人员         | 纪诺 9.2           | 8        | 组团部门      | 国际交流与合作处          | Q                                        |
| 申请表          | ➡空白 ( 测试用 ) .doc | 11K 🕢    | 出访日程      | 🔜 空白 ( 测试用 ) .doc | 11К 🕠                                    |
| 邀请函          | ■空白(测试用).doc     | 11K 🕒    | 邀请函翻译件    | 🔜 空白 ( 测试用 ) .doc | 11K 🕢                                    |
| 出访必要性及意义     | ➡空白 ( 测试用 ) .doc | 11К 🕢    | 身份证       | 🔜 空白 ( 测试用 ) .doc | 11К 🕢                                    |
| 其他           |                  |          |           |                   |                                          |
| 出访时间         | 自曲【至曲】           |          |           |                   |                                          |
| 国家或地区        |                  |          |           |                   | 1 (1) (1) (1) (1) (1) (1) (1) (1) (1) (1 |
| 出访任务         |                  |          |           |                   | 1 (1) (1) (1) (1) (1) (1) (1) (1) (1) (1 |
| 费用预算总额及来源    |                  |          |           |                   | 1                                        |
| 是否需统战部审签     | ✓ !              | 是否需组织部审签 | <b></b> ! |                   |                                          |
| 备注           |                  |          |           |                   | ~                                        |
| 国际交流与合作处审查意见 | ,                |          |           |                   |                                          |
| 纪委监察处审查意见    |                  |          |           |                   |                                          |
| 统战部审查意见      |                  |          |           |                   |                                          |
| 组织部审查意见      |                  |          |           |                   |                                          |
| 副校长意见        |                  |          |           |                   |                                          |
| 纪委书记意见       |                  |          |           |                   |                                          |
| 校长意见         |                  |          |           |                   |                                          |

天津工业大学因公出国(境)预批表

#### (二) 签批步骤说明—系统登陆

#### 1. 登陆学校主页:www.tjpu.edu.cn信息门户——输入个人工号和密码—— 点击"协同办公"

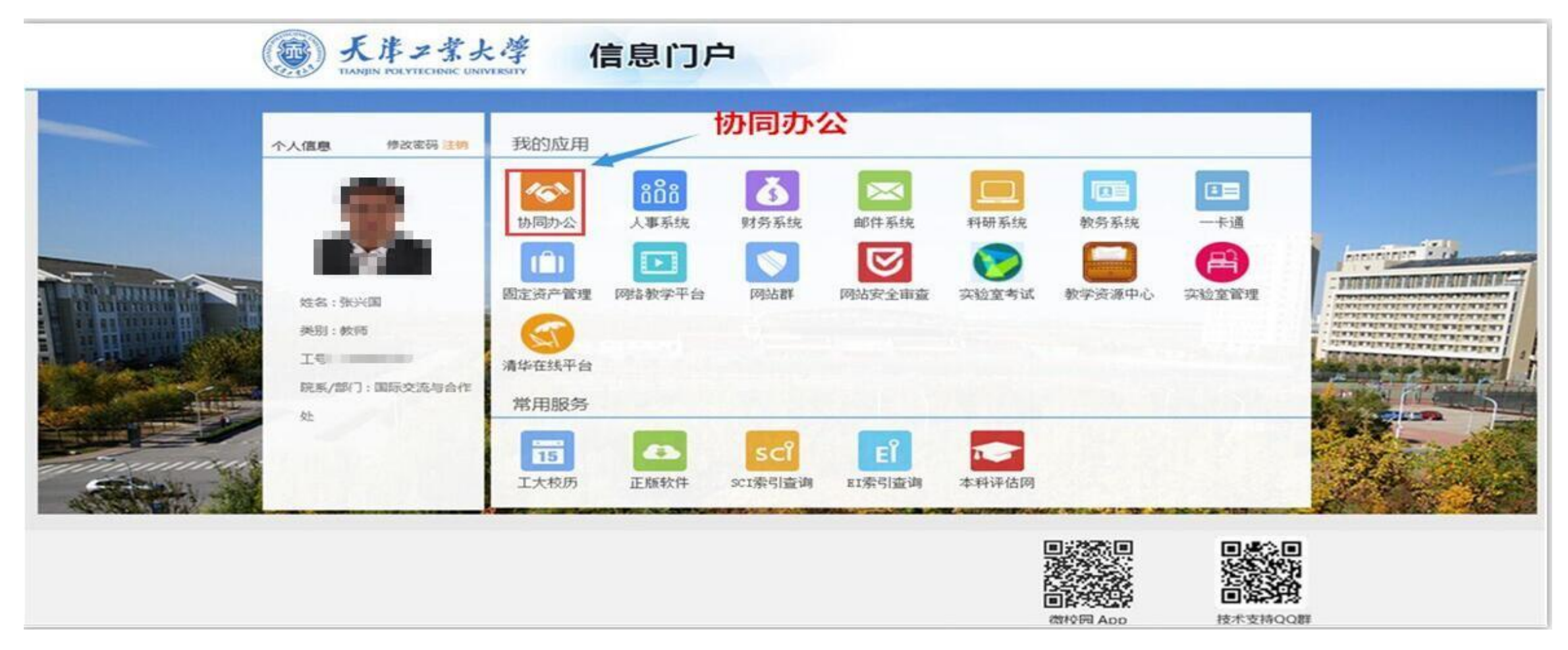

#### (二) 签批步骤—查看签批任务

#### 2. 在"流程中心"栏——查看"待办事宜",逐条点击请求任务,查看具体申 请或预批信息及相关附件,并进行签批操作。

| (兴国 国际交流与合作处 | 通知公告                             |                                                                                   | C MORE>>              | 本周会议安排                              |                                  |           |                                        |  |  |  |  |
|--------------|----------------------------------|-----------------------------------------------------------------------------------|-----------------------|-------------------------------------|----------------------------------|-----------|----------------------------------------|--|--|--|--|
| 颃            | 标题<br>·保卫处:安全防火工作情况通报            | New                                                                               | 发布日期<br>2019-04-11    | ·18—19学年(下)                         | 第八周(4月8日4月12日)重要会议及活动安排          |           |                                        |  |  |  |  |
| 11 我的门户      | ·党委宣传部:关于组织参加"我和                 | 口我的祖国"征文征集活动的通知 New                                                               | 2019-04-10            | 公文                                  |                                  |           |                                        |  |  |  |  |
|              | ·保卫处:安全防火工作情况通报                  |                                                                                   | 2019-04-10            | 文号                                  | 标题                               | 批示日期      |                                        |  |  |  |  |
|              | 人才工作办公室:关于开展2019                 | 年度天津市 "131" 创新型人才培养工程第一层                                                          | 次人选申报<br>2019-04-10   | ·津工大党[2019]44号                      | 中共天津工业大学委员会关于加强党的政治建设的实施办法       | 2019-04-1 | 10                                     |  |  |  |  |
|              | 工作的通知                            |                                                                                   |                       | ·津工大党[2019]43号                      | 2019年度天津工业大学"基层党建对标争先计划"实施方案     | 2019-04-0 | )4                                     |  |  |  |  |
|              | ·保卫处:关于校内使用无人机登记                 | 已报备的通知                                                                            | 2019-04-09            | · 津工大党[2019]42号 天津工业大学学生党支部建设标准(试行) |                                  | 2019-04-0 | )4                                     |  |  |  |  |
|              | ·保卫处:关于禁止在校园内遛狗的                 | 的通告                                                                               | 2019-04-09            | ·津工大党[2019]41号                      | 天津工业大学教师党支部建设标准(试行)              | 2019-04-0 | )4                                     |  |  |  |  |
|              | · 文明校园创建工作领导小组:共3                | <b>非</b> 节约型校园倡议书                                                                 | 2019-04-09            | ·津工大党[2019]40号                      | 关于认真学习贯彻《中国共产党支部工作条例(试行)》的通知     | 2019-04-0 | )4                                     |  |  |  |  |
|              | 人才工作办公室:关于2019年度<br>团队的公示        | 百千万人才工程国家级人选、天津市"131"创                                                            | ·津工大党组[2019]28号       | <sup>5目</sup> 2019-04-0             | )4                               |           |                                        |  |  |  |  |
|              | 党委学工部:关于开展2019年天<br>*******      | 党委学工部:关于开展2019年天津工业大学"党旗飘扬 筑梦领航"学生党建主题系列活动 2019-04-09 中共天津工业大学委员会关于支持纪奏转职能转方式转作风经 |                       |                                     |                                  |           | ~                                      |  |  |  |  |
|              | 我的邮件                             | Ctop 1                                                                            |                       | 流程中心                                | Store 2                          | (±+++     | (C MORE >>                             |  |  |  |  |
|              | 未读邮件 待办邮件                        | Step 1                                                                            | 流柱中心~~                | 巳办事宜(0) 办结事宜(0                      | ) 待办事宜(1) Step 2                 | 付いる       | 争且                                     |  |  |  |  |
|              | ·发信方已撤回邮件                        | 闫凡雷                                                                               | 2017-09-14 10:42:58   | 天津工业大学因公出国(境                        | []申请表-纪诺-2019-04-11•             | 2019-     | です。<br>か手直<br>2019-04-11<br>2019-03-20 |  |  |  |  |
|              | <ul> <li>· 领导参阅</li> </ul>       | 闫涛                                                                                | 2017-08-25 11:28:20   | ·天津工业大学因公出国(境                       | 1)申请表-纪诺-2019-03-20 <b>Sten3</b> | 2019-     | -03-20                                 |  |  |  |  |
|              | ·关于帮助巴基斯坦                        | 赵世怀                                                                               | 2017-07-25 11:09:22   | ·天津工业大学因公出国(境                       | ()申请表-纪诺-2019-03-20              | 2019-     | -03-20                                 |  |  |  |  |
|              | · 自评报告模板及范                       | 王熙                                                                                | 2017-07-22 16:08:51 🗸 | ·天津工业大学因公出国(境                       | 的申请表-赵世怀-2019-03-19 干查着          | 2019-     | -03-20                                 |  |  |  |  |
|              | 1000 C 1000 C 1000 C 1000 C 1000 | 1 <u>111 - 2</u> 11                                                               |                       |                                     |                                  |           |                                        |  |  |  |  |

【注】1.红点表示新到达流程; 2.签批人亦可通过:"网上办事"——"待办事宜"具体查看需签批任务。

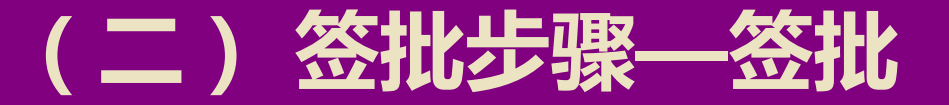

# 点击该任务后,在签字意见处填写签字意见;填写完成后,若同意则点击右上角"批准"按钮;若有修改意见则点击"退回"或"转发"指定人员;"退回"指退回至前一流程操作者; "转发"指流转至所指定人员处理。(《申请表》《预批表》签批方法相同。)

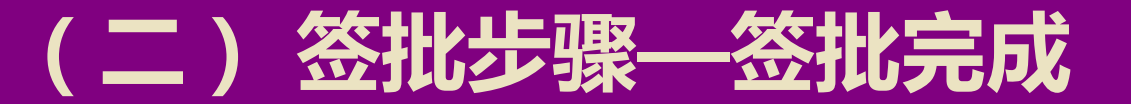

#### 4. 签批意见提交后会出现该页面,并显示下一节点操作者。

http://oa.tjpu.edu.cn/workflow/request/WorkflowDirection.jsp?f\_weaver\_belongto\_userid=1125&f\_weaver\_belongto\_usertype=0&requestid=1631&workflowid=20221&isbill=1&formid=-21

– 🗆 X

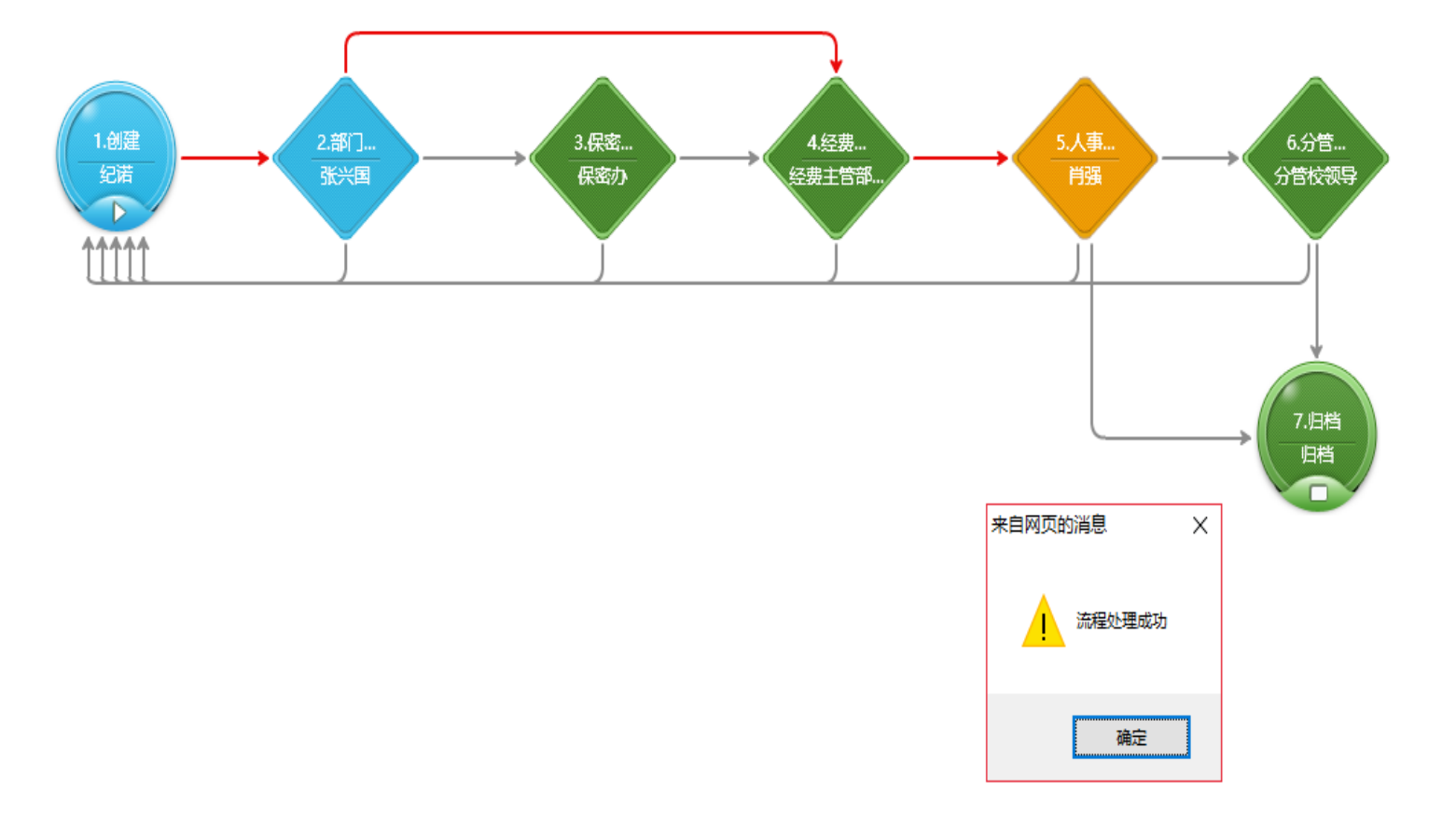

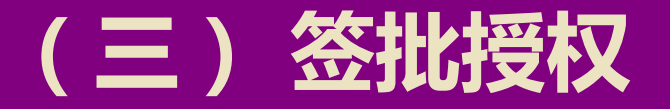

如签批负责人因出差、网络等原因不具备签批条件,可在一定时间段内授权部 门其他1名负责人代为签批:在"网上办事"中点击"流程代理",在"代理 设置"中进行填写。

| 天津工业大学协同办公系统                                                                                                    | 首页 办公邮件 网上办:       | 事 校长信箱 会议 | 三 常用 人员 √ 请输入关键词搜索 Q |      | @ ☆ ⊖                                   | 新建流程代理        |                |                                         | ×                 |
|----------------------------------------------------------------------------------------------------|--------------------|-----------|----------------------|------|-----------------------------------------|---------------|----------------|-----------------------------------------|-------------------|
| 浙兴国 国际交流与合作处                                                                                                    | 流程代理 500代理 1月他人的代理 |           | 网上办事                 |      | 新建代理 建量效回 高级搜索                          | <b>少</b> 代理设置 | 」 Step4 代理设置   | 保存                                      | Step 6<br>■ 点击 "保 |
| 网上办争<br>                                                                                                    | □ 代理人 1            | 制建品性化理    |                      |      | 开始时间                                    | 三 基本信息        |                |                                         | ~存"               |
| 谷力事宜     谷力事宜     日本     日本 |                    | 切代理设直     |                      | 保存 🗮 | Step 3 新建代理                             | 被代理人          | 张兴国            |                                         |                   |
| 日 新建流程                                                                                                    |                    | 三 基本信息    |                      | ~    | • • • • • • • • • • • • • • • • • • • • | 代理人           | 赵世怀            | Gton E 惊声术植它由穷                          |                   |
| [] 已办事宜                                                                                                    |                    | 被代理人      | 张兴国                  |      |                                         | 开始日期, 时间      | 🛗 2019-03-22 🕒 | Step5 按安水填与内谷                           |                   |
| ① 流程督办                                                                                                    |                    | 代理人       | I Q                  |      |                                         | 结束日期, 时间      | 🛗 2019-04-22 🕒 |                                         |                   |
| ⑦ 翻載                                                                                                    |                    | 开始日期,时间   | <b>©</b>             |      |                                         | 代理流程创建        | $\square$      |                                         |                   |
| 「「「「「「」」」                                                                                                    |                    | 结束日期,时间   |                      |      |                                         | 代理流程处理        |                | 代理已有待办事宜                                |                   |
|                                                                                                    | p 2                | 代理流程创建    |                      |      |                                         | 代理流程范围        | 选择 🗸 🗸         | 天津工业大学因公出国(境)申请表 Q。<br>天津工业大学因公出国(境)预批表 |                   |
| 一一一一一一一一一一一一一一一一一一一一一一一一一一一一一一一一一一一一一                                                                                                    | 1て埋                | 代理流程范围    | 选择 🗸                 | ٩.   |                                         |               |                |                                         |                   |
| ② 流程监控                                                                                                    |                    |           |                      |      |                                         |               |                |                                         |                   |
| 目自定义查询                                                                                                    |                    |           |                      |      |                                         |               |                |                                         |                   |
| 🗋 流程存为文档                                                                                                    |                    |           |                      |      |                                         |               |                |                                         |                   |
| <ol> <li>流程回收站</li> </ol>                                                                                                    |                    |           |                      |      |                                         |               |                |                                         |                   |
|                                                                                                    |                    |           | 关闭                   |      |                                         |               | ÷              | 关闭                                      |                   |

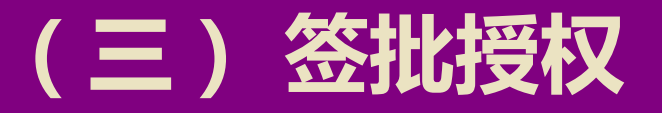

#### 签批负责人设置"代理人"后,可通过"协同办公—网上办事—流程代理"查 看或收回"代理权"。

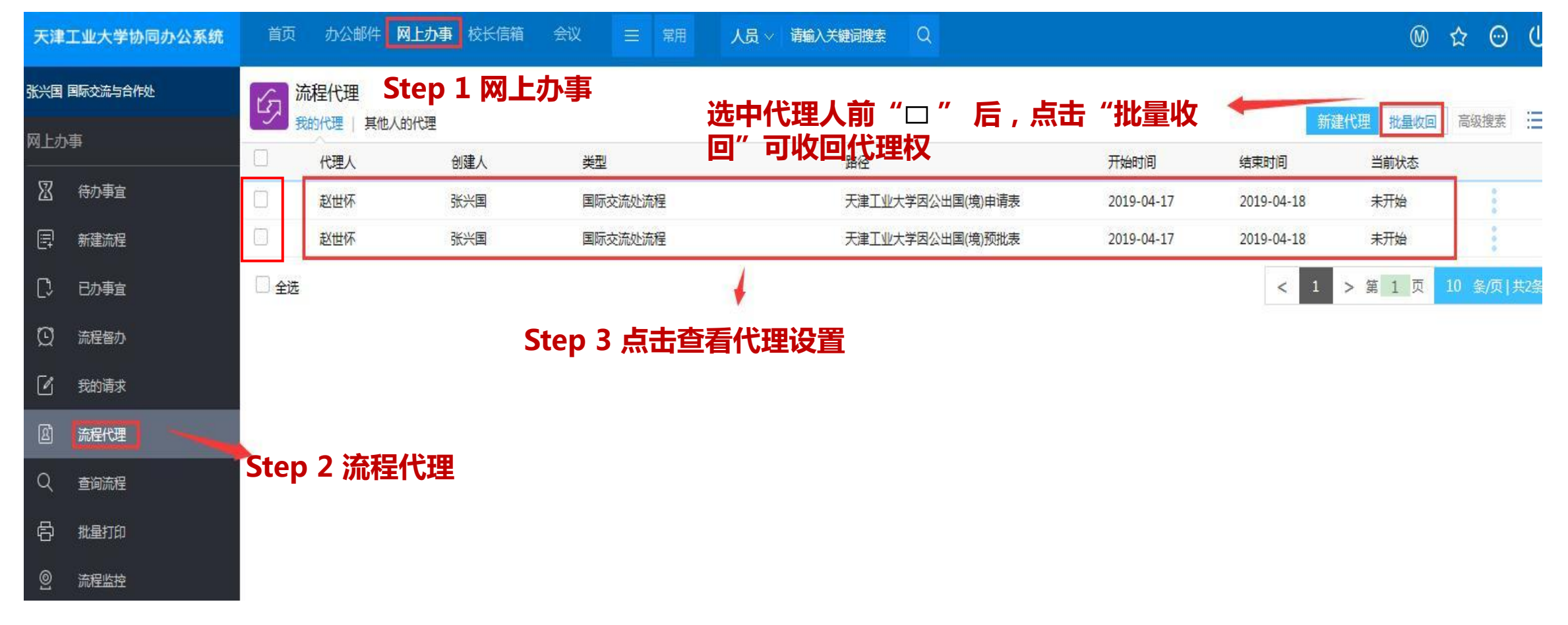

#### (四) 签批流程须说明事宜

- 一、关于部门主要负责人签批的指导意见:
- 1. "部门意见"中"部门"指学校二级机构;
- 2. 系统设定"部门意见"由部门行政主要负责人签批;
- 3. 行政主要负责人无法签批情况下可授权本部门其他处级干部签批;
- 4. 行政主要负责人申请出国(境)任务,应授权本部门其他处级干部签批;
- 5. 烦请各位负责人每个工作日上午和下午定时打开网络办公系统查看"流程中心"
- 中"待办事宜"有无需处理申请!

#### (四)签批流程须说明事宜

二、网上申请、签批系统使用过程中,出现问题可联系:
 技术问题咨询:信息化中心 韩抒真老师,办公电话:83955509
 出国(境)业务问题咨询:国交处 纪诺老师,办公电话:83955667

11111.00.0

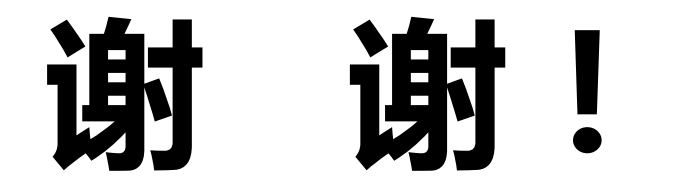

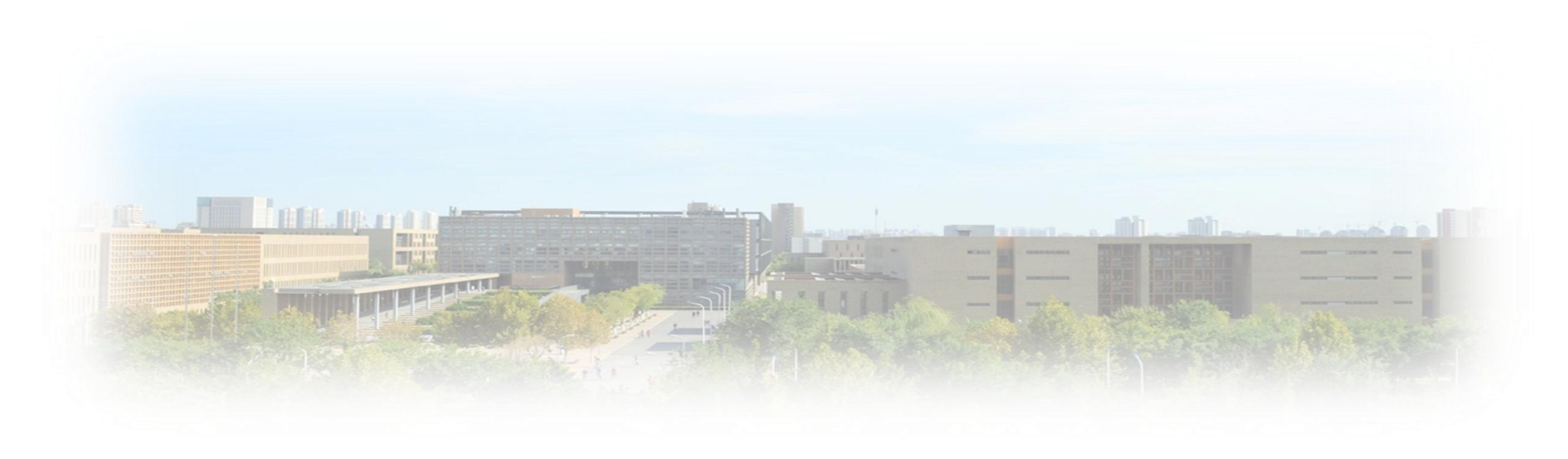